All that begins ...

المرعلية

## peace be upon you

◆□▶ ◆□▶ ◆目▶ ◆目▶ ●□ ● のへで

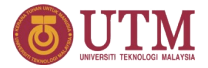

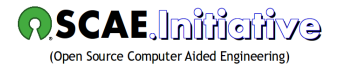

< □ > < □ > < □ > < □ > < □ > < □ > < □ > < □ > < □ > □ =

## Raspberry Pi 3 for Scientific Computing An Introduction

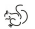

Abu Hasan 'ABDULLAH

February 2019

## RPi3 for Scientific Computing

RPi and Arduino Based Data Logger: Speed Sensor

#### Introduction

#### Software

- Standard Tools
- Additional Tools

#### Programming on the Raspberry Pi

- Writing & Running Octave/Matlab Codes
- Writing & Running GNU C Codes
- Writing & Running GNU Fortran Codes
- Writing & Running Python

#### Raspberry Pi based Data Loggers

- PIR Motion Sensor with Surveillance Camera
- PIR Motion Sensor with Alarm
- Multiple Temperature Sensors
- Capturing 6DOF motion with MPU6050 IMU
- Altitude, Temperature & Pressure Sensor
- Humidity & Temperature Sensor
- Sense HAT: "Jack of many trades"
- Soil Moisture Sensor for Smart Gardening
- Soil Moisture Sensor for Smart Irrigation Project
- Gas Sensors
- Force Sensitive Resistor

#### S "Raspberry Pi + Arduino" based Data Loggers

- Handshaking the Arduino
- Programming Arduino: Integrated Development Environment

< □ > < 同 > < 回 > < 回 > < 回 > < 回 > < □ > < □ >

- Force-Sensing Resistor
- Load Cell
- Speed Sensor

## Introduction

- For scientific computing environment on RPi3 B+, **Raspbian** OS is recommended for being relatively fast. It comes with a healthy collection of tools, especially tools for developing software, allowing user to straight away jump into it after installation. You will need:
  - Micro SD card preinstalled with Raspbian OS and case
  - Micro USB power cable: RPi3 requires a 2.5A power supply
  - IDMI to VGA converter or HDMI cable

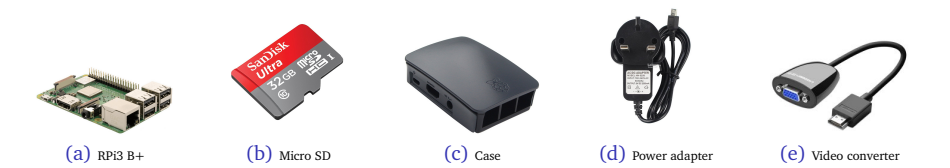

Monitor or TV: If your monitor is DVI or VGA, you will need an adapter.
 USB mouse & keyboard

### Software Standard Tools

Raspbian OS comes standard with the following packages:

#### • Programming

- BlueJ Java IDE
- @ Geany Programmer's Editor
- Greenfoot Jave IDE
- Mathematica
- Sode-RED
- 9 Python 3 (IDLE)
- Ø Scratch
- Sense HAT Emulator
- Sonic Pi
- Thonny Python IDE
- Wolfram

## • Office Tools

## LibreOffice

### • Internet Tools

- Chromium
- 2 Claws Mail
- VNC Viewer
- Accessories
  - Archiver
  - 2 Calculator
  - 6 File Manager
  - Image Viewer
  - 9 PDF Viewer
  - SD Card Copier

- Ø Task Manager
- 8 Terminal
- Iext Editor

### Software Additional Tools

On top of those standard desktop computing tools, we added three more categories of software popular among users within the scientific & engineering communities.

#### • CAE & Scientific

- FreeCAD, Blender, LibreCAD & KiCAD
- 2 gmsh, Netgen & MeshLab
- GNU Octave, Maxima
- g3data, GNUplot & SciDAVis
- R & GNU PSPP

### • Programming & SDK

- Arduino
- GNU SDK (C, C++, Fortran), OpenMPI, f2c, fort77, ftnchek
- Opython for Math/Science/Engineering: SciPy, NumPy, Matplotlib, Pandas
- Optimize Python programming utils: IDLE 3, ipython, Spyder
- 5 Tcl/Tk/Tix, Qt4 Designer, FLTK, VTK, wxGTK, CERNLIB, PETSc
- OdeBlock, CodeLite, CMake, gedit, Meld, rdiff, xxdiff

### • TEX/ETEX-based typesetting tools

- Full TEXLive installation
- 2 T<sub>E</sub>Xworks
- JabRef

Hands-on Session

# Writing & Running Octave/Matlab Codes

abu.hasan.abdullah 🐵 🛈 😒 🕥 2019

イロト イポト イヨト イヨ

Interactive Octave

- Matlab does NOT have a native version running on Raspberry Pi but GNU Octave is the best open-source alternative to Matlab.
- To launch Octave with its GUI (where you can enter Octave/Matlab commands just like the command line) enter:

\$ octave --force-gui

(日)

How to Write and Run a Program in Octave

- If you want to perform Octave-based analytics in a batch processing environment, you need to be able to run Octave scripts from the command line—the process consists of three steps:
  - Writing an Octave program
  - 2 Running an Octave program
  - Making an Octave program executable
- To demonstrate how to create an Octave program, and run it on the Raspberry Pi, we'll make a simple program that will print "Salaam, World!" in the terminal.

How to Write and Run a Program in Octave

#### Writing an Octave program

• To start, open the nano text editor and create a new file with a ".m" extension by entering this at the command prompt:

nano salaam.m

This file is where you'll write the Octave code. You can write the code in any text editor, just make sure to give the file a .m extension.

• Now, enter this code into nano:

```
#!/usr/bin/octave -qf
S = 'Salaam, World!';
disp(S)
```

After entering the code, enter Ctrl-X and Y to save and exit nano.

#### 2 Running an Octave program

• To run the program without making it executable, navigate to the location where you saved your file, and enter this at the command prompt:

octave-cli salaam.m

How to Write and Run a Program in Octave

#### Making a Octave program executable

 Making a Octave program executable allows you to run the program without entering octave-cli before the file name. You can make a file executable by entering this at the command prompt:

chmod +x salaam.m

Now to run the program, all you need to enter is:

./salaam.m

(日)

Hands-on Session

# Writing & Running GNU C Codes

How to Write and Run a Program in C

- To demonstrate how to create a C program, compile it, and run it on the Raspberry Pi, we'll make a simple program that will print "Salaam, World!" in the terminal.
- The coding process in C consists of four steps:
  - Creating the C source file
  - Ocmpiling the C source file into a program
  - Making the program executable
  - Executing the program

How to Write and Run a Program in C

#### Creating the C source file

• To start, open the **nano** text editor and create a new file with a "**. c**" extension by entering this at the command prompt:

nano salaam.c

This file is where you'll write the C code. You can write the code in any text editor, just make sure to give the file a .c extension.

• Now, enter this code into nano text editor:

```
#include <stdio.h>
int main()
{
    printf("Salaam, World! \n");
    return 0;
}
```

After entering the code, enter Ctrl-X and Y to save and exit nano.

How to Write and Run a Program in C

#### Compiling the C source file into a program

- Code written in C will need to be compiled before it can be run on a computer. Compiling is the process of converting the code you write into machine readable instructions that can be understood by the computer's processor.
- When you compile your source file, a new compiled file gets created. For example, entering the command below will compile salaam.c into a new file called mysalaam:

gcc salaam.c -o mysalaam

#### Making the program executable

• Now we need to make the compiled file executable. To do that, we just need to change the file permissions. Enter this at the command prompt:

chmod +x mysalaam

#### Executing the program

• Now all we need to do to run the compiled, executable, C program is enter this at the command prompt:

./mysalaam

イロト イポト イヨト イヨト

Hands-on Session

# Writing & Running **GNU** Fortran Codes

abu.hasan.abdullah 😔 🕦 😒 🔘 2019

How to Write and Run a Program in Fortran

- We will follow steps we took earlier to develop a program using the C programming language. We'll make a simple program that will print "Salaam, World!" in the terminal.
- The coding process in Fortran also consists of four steps:
  - Creating the Fortran source file
  - Ocompiling the Fortran source file into a program
  - Making the program executable
  - Executing the program

How to Write and Run a Program in Fortran

#### Creating the Fortran source file

• To start, open the nano text editor and create a new file with a ".f90" extension by entering this at the command prompt:

nano salaam.f90

This file is where you'll write the Fortran code. You can write the code in any text editor, just make sure to give the file a **.f90** extension.

• Now, enter this code into nano text editor:

```
program salaam
    print *, "Salaam, World!"
end program salaam
```

Fortran is case insensitive, one could just as easily write the first salaam.f90 program as:

Program Salaam Print \*, "Salaam, World!" End Program Salaam

After entering the code, enter Ctrl-X and Y to save and exit nano.

イロト イポト イヨト イヨト

How to Write and Run a Program in Fortran

#### Compiling the Fortran source file into a program

- As in C, code written in Fortran will need to be compiled before it can be run on a computer. Compiling is the process of converting the code you write into machine readable instructions that can be understood by the computer's processor.
- When you compile your source file, a new compiled file gets created. For example, entering the command below will compile salaam.f90 into a new file called mysalaam:

gfortran salaam.f90 -o mysalaam

#### Making the program executable

• Now we need to make the compiled file executable. To do that, we just need to change the file permissions. Enter this at the command prompt:

chmod +x mysalaam

#### Executing the program

• Now all we need to do to run the compiled, executable, Fortran program is enter this at the command prompt:

./mysalaam

Hands-on Session

# Writing & Running Python Codes

abu.hasan.abdullah 🐵 🛈 😒 🕥 2019

Interactive Python

- Unlike C programs, Python programs don't need to be compiled before running them. However, you will need to install the *Python interpreter* on your computer to run them. The Python interpreter is a program that reads Python files and executes the code.
- A *Read-Eval-Print Loop* (REPL) is a simple, interactive computer programming environment that takes user's inputs, evaluates them, and returns the result to the user.
- To access the Python REPL (where you can enter Python commands just like the command line) enter python or python3 depending on which version you want to use:

| F  | bython  | ] |
|----|---------|---|
| or |         |   |
| F  | python3 | ר |

How to Write and Run a Program in Python

- To demonstrate how to create a Python program, and run it on the Raspberry Pi, we'll make a simple program that will print "Salaam, World!" in the terminal.
- The coding process in Python consists of three steps:
  - Writing a Python program
  - 2 Running a Python program
  - Making a Python program executable

How to Write and Run a Program in Python

#### Writing a Python program

• To start, open the **nano** text editor and create a new file with a "**. py**" extension by entering this at the command prompt:

nano salaam.py

This file is where you'll write the Python code. You can write the code in any text editor, just make sure to give the file a .py extension.

• Now, enter this code into nano:

```
#!/usr/bin/python
```

```
print "Salaam, World!"
```

After entering the code, enter Ctrl-X and Y to save and exit nano.

#### Running a Python program

• To run the program without making it executable, navigate to the location where you saved your file, and enter this at the command prompt:

python salaam.py

How to Write and Run a Program in Python

#### Making a Python program executable

• Making a Python program executable allows you to run the program without entering **python** before the file name. You can make a file executable by entering this at the command prompt:

chmod +x salaam.py

Now to run the program, all you need to enter is:

./salaam.py

(日)

abu.hasan.abdullah 🐵 🖲 🕲 2019

### Raspberry Pi based Data Loggers GPIO Pins

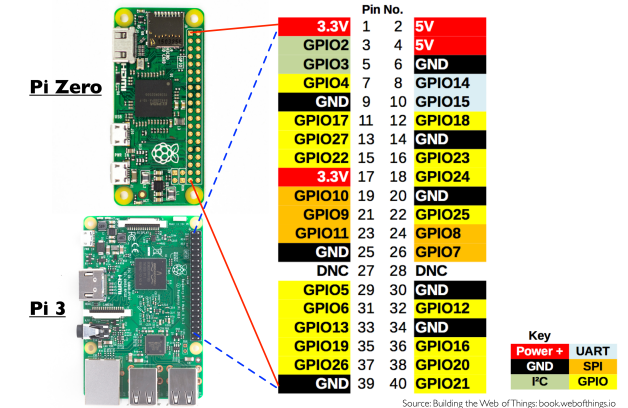

Creative Commons Attribution 4.0

ヘロト ヘヨト ヘヨト

Figure 1: GPIO pinout for Raspberry Pi 3 and Zero.

https://learn.sparkfun.com/tutorials/raspberry-gpio/gpio-pinout

## Raspberry Pi based Data Loggers GPIO Pins

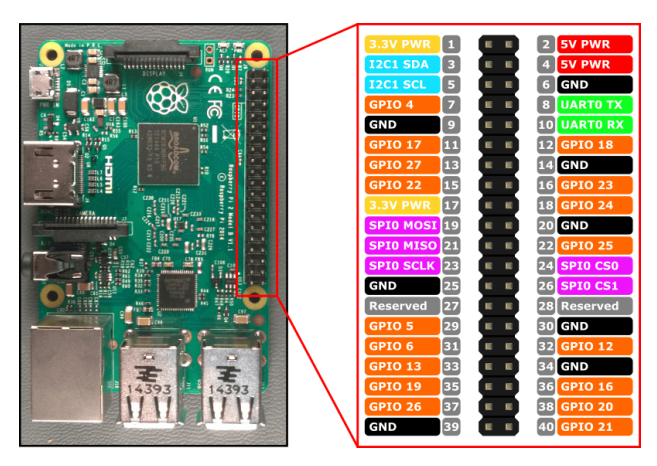

Figure 2: GPIO pinout for Raspberry Pi 2.

https://learn.sparkfun.com/tutorials/raspberry-gpio/gpio-pinout

(日)

PIR Motion Sensor with Surveillance Camera

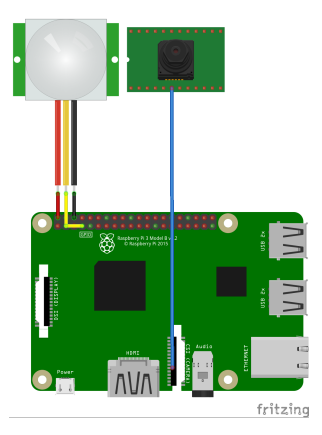

Figure 3: PIR motion sensor with surveillance camera.

https://edi.wang/post/2016/8/11/raspi-azure-camera

Image: A marked and A marked and A marked

PIR Motion Sensor with Surveillance Camera

#### Sample code

```
#!/usr/bin/python
import RPi.GPIO as GPIO
import time
from picamera import PiCamera
pirPin = 7
GPIO.setmode(GPIO.BOARD)
GPIO.setup(pirPin, GPIO.IN)
camera = PiCamera()
counter = 1
while True.
    if GPIO.input(pirPin):
    print "Motion detected!"
        trv:
        timestr = time.strftime("%Y%m%d-%H%M%S")
        print timestr
        camera.start_preview()
        time.sleep(1)
        camera.capture('/home/pi/media/0-pix/Picture-%s.jpg' % timestr)
        counter = counter + 1
        camera.stop_preview()
    except:
        camera.stop_preview()
    time.sleep(2)
```

PIR Motion Sensor with Alarm

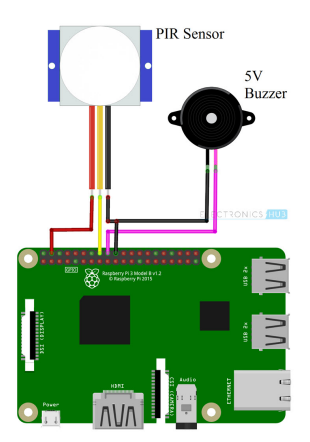

Figure 4: PIR motion sensor with alarm.

https://www.electronicshub.org/pir-motion-sensor-using-raspberry-pi/

イロト イポト イヨト イヨ

PIR Motion Sensor with Alarm

#### Sample code

```
import RPi.GPIO as GPIO
import time
sensor = 16
buzzer = 18
GPIO.setmode(GPIO.BOARD)
GPIO.setup(sensor.GPIO.IN)
GPIO.setup(buzzer,GPIO.OUT)
GPIO.output(buzzer,False)
print "Initialzing PIR Sensor....."
time.sleep(12)
print "PIR Ready..."
print " "
trv:
   while True:
      if GPIO.input(sensor):
          GPIO.output(buzzer,True)
          print "Motion Detected"
          while GPIO.input(sensor):
              time.sleep(0.2)
      else:
          GPIO.output(buzzer,False)
```

```
except KeyboardInterrupt:
GPIO.cleanup()
```

#### Multiple Temperature Sensors

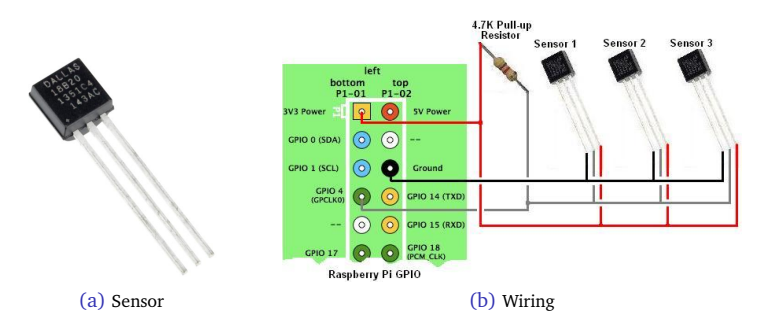

Figure 5: Connecting multiple DS18B20 temperature sensors in series.

http://www.reuk.co.uk/wordpress/raspberry-pi/connect-multiple-temperature-sensors-with-raspberry-pi/ http://www.reuk.co.uk/wordpress/raspberry-pi/raspberry-pi-temperature-logger-with-xively/

イロト イポト イヨト イヨ

Multiple Temperature Sensors

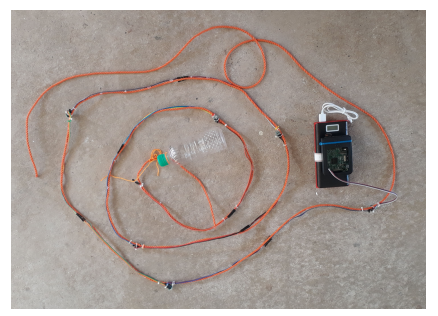

(a) DAQ for earth cooler

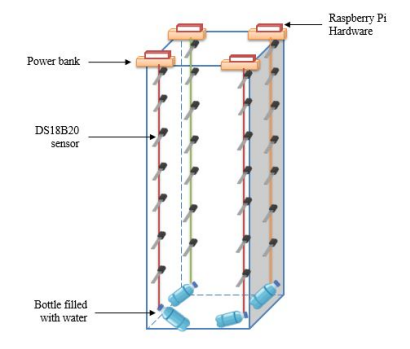

(b) Instrumenting the earth cooler

・ロト ・御ト ・ヨト ・ヨト

Figure 6: Temperature monitoring inside an earth cooler.

FARAH ATIQAH BINTI IBRAHIM, A. H. ABDULLAH, N. KAMARUZAMAN (2018): Development of a Simple Data Acquisition System for Monitoring Performance of an Earth Cooler, Faculty of Mechanical Engineering, UTM.

abu.hasan.abdullah 🖂 🖲 🕲 2019

February 2019 31 / 64

Multiple Temperature Sensors

#### Sample code

#!/usr/bin/python
#
import os
import glob
import time
from datetime import datetime
import csv
#import onewire

#### \*\*\*\*\*\*

#allows use of the sensors os.system('modprobe w1-gpio') os.system('modprobe w1-therm') base\_dir = '/sys/bus/w1/devices/'

#name the CSV file for the data log
out\_filename = '/home/pi/ugp/p08/temperatures.csv'

```
#initialize variables for counting hot readings
i1 = 0
i2 = 0
i3 = 0
i4 = 0
i5 = 0
```

- i6 = 0
- i7 = 0

#insert device serial numbers here
sn1 = '28-0217b064fdff'
sn3 = '28-0217b06ddff'
sn4 = '28-0217b07246ff'
sn4 = '28-0217b21564ff'
sn5 = '28-0117b10415ff'
sn6 = '28-0217b287ffff'
sn7 = '28-0117b0418cff'

| #initialize a | 11 | l of t | he d | lirecto | ries  | f   | or ti | he  | sen | sors   |        |
|---------------|----|--------|------|---------|-------|-----|-------|-----|-----|--------|--------|
| device_file1  | =  | glob.  | glob | (base_  | dir · | + : | sn1)  | [0] | +   | '/w1_: | slave' |
| device_file2  | =  | glob.  | glob | (base_  | dir · | + : | sn2)  | [0] | +   | '/w1_: | slave' |
| device_file3  | =  | glob.  | glob | (base_  | dir · | + : | sn3)  | [0] | +   | '/w1_: | slave' |
| device_file4  | =  | glob.  | glob | (base_  | dir · | + : | sn4)  | [0] | +   | '/w1_: | slave' |
| device_file5  | =  | glob.  | glob | (base_  | dir · | + : | sn5)  | [0] | +   | '/w1_: | slave' |
| device_file6  | =  | glob.  | glob | (base_  | dir · | + : | sn6)  | [0] | +   | '/w1_: | slave' |
| device_file7  | =  | glob.  | glob | (base_  | dir · | + : | sn7)  | [0] | +   | '/w1_: | slave' |

Multiple Temperature Sensors

#### Sample code (continued)

```
******
```

```
if equals_pos != -1:
temp_string1 = lines1[1][equals_pos+2:]
temp_c1 = float(temp_string1) / 1000.0
return temp c1
```

```
#Read Sensor 2
def read_temp_raw2():
    f = open(device_file2, 'r')
    lines2 = f.readlines()
    f.close()
    return lines2
```

```
def read_temp2():
    lines2 = read_temp_rav2()
    while lines2[0].strip()[-3:] != 'YES':
    time.sleep(0.2)
    lines2 = read_temp_rav2()
    equals_pos = lines2[1].find('t=')
    if equals_pos != -1:
    temp_string2 = lines2[1][equals_pos+2:]
    temp_c2 = float(temp_string2) / 1000.0
    return temp_c2
```

Multiple Temperature Sensors

#### Sample code (continued)

```
#Read Sensor 3
def read_temp_raw3():
        f = open(device_file3, 'r')
        lines3 = f.readlines()
        f.close()
        return lines3
def read_temp3():
        lines3 = read_temp_raw3()
        while lines3[0].strip()[-3:] != 'YES':
                time.sleep(0.2)
                lines3 = read_temp_raw3()
        equals_pos = lines3[1].find('t=')
        if equals_pos != -1:
                temp_string3 = lines3[1][equals_pos+2:]
                temp_c3 = float(temp_string3) / 1000.0
                return temp c3
```

```
#Read Sensor 4
def read_temp_raw4():
    f = open(device_file4, 'r')
    lines4 = f.readlines()
    f.close()
    return lines4
```

```
def read_temp4():
    lines4 = read_temp_rav4()
    while lines4[0].strip()[-3:] != 'YES':
        time.sleep(0.2)
        lines4 = read_temp_rav4()
    equals_pos = lines4[1].find('t=')
    if equals_pos != -1:
        temp_string4 = lines4[1][equals_pos+2:]
        temp_c4 = float(temp_string4) / 1000.0
        return temp_c4
```

Multiple Temperature Sensors

#### Sample code (continued)

```
#Read Sensor 5
def read_temp_raw5():
       f = open(device_file5, 'r')
        lines5 = f.readlines()
        f.close()
        return lines5
def read_temp5():
       lines5 = read_temp_raw5()
        while lines5[0].strip()[-3:] != 'YES':
                time.sleep(0.2)
                lines5 = read_temp_raw5()
        equals_pos = lines5[1].find('t=')
        if equals_pos != -1:
                temp_string5 = lines5[1][equals_pos+2:]
                temp_c5 = float(temp_string5) / 1000.0
                return temp c5
```

```
#Read Sensor 6
def read_temp_raw6():
    f = open(device_file6, 'r')
    lines6 = f.readlines()
    f.close()
    return lines6
```

```
def read_temp6():
    lines6 = read_temp_raw6()
    while lines6[0].strip()[-3:] != 'YES':
        time.sleep(0.2)
        lines6 = read_temp_raw6()
    equals_pos = lines6[1].find('t=')
    if equals_pos != -1:
        temp_string6 = lines6[1][equals_pos+2:]
        temp_c6 = float(temp_string6) / 1000.0
        return temp_c6
```

Multiple Temperature Sensors

#### Sample code (continued)

```
#Read Sensor 7
                                                            # Main Loop #
def read_temp_raw7():
                                                            f = open(device_file7, 'r')
       lines7 = f.readlines()
                                                            while True:
       f.close()
       return lines7
def read_temp7():
       lines7 = read_temp_raw7()
       while lines7[0].strip()[-3:] != 'YES':
               time.sleep(0.2)
               lines7 = read_temp_raw7()
       equals_pos = lines7[1].find('t=')
       if equals_pos != -1:
               temp_string7 = lines7[1][equals_pos+2:]
               temp_c7 = float(temp_string7) / 1000.0
                                                            writer = csv.writer(f)
               return temp c7
                                                            writer.writerow((
                                                                currenttime,
                                                                temp1,
                                                                temp2.
```

currenttime = time.ctime() temp1 = read\_temp1() temp2 = read\_temp2() temp3 = read\_temp3() temp4 = read\_temp4() temp5 = read\_temp5() temp6 = read temp6() temp7 = read temp7() with open(out filename, 'a') as f: temp3. temp4. temp5, temp6. temp7. open(out filename).close()

))

time.sleep(1) #taking reading once per two minute

イロト イポト イヨト イヨト

Multiple Temperature Sensors

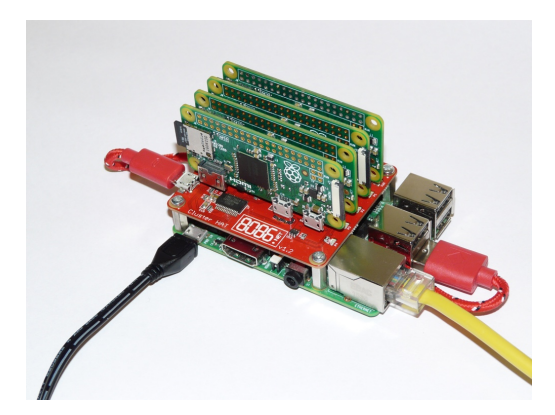

Figure 7: Future expansion for the temperature monitoring system of the earth cooler.

FARAH ATIQAH BINTI IBRAHIM, A. H. ABDULLAH, N. KAMARUZAMAN (2018): Development of a Simple Data Acquisition System for Monitoring Performance of an Earth Cooler, Faculty of Mechanical Engineering, UTM.

abu.hasan.abdullah 🖂 🖲 🕲 2019

・ロト ・御ト ・ヨト ・ヨト

Capturing 6DOF motion with MPU6050 IMU

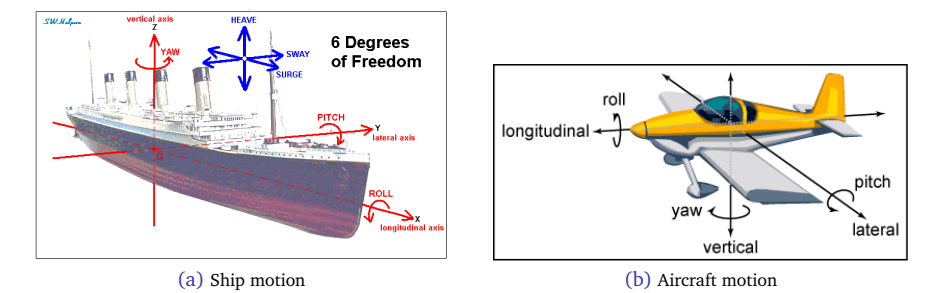

#### Figure 8: Real world 6DOF motions.

http://johnclarkeonline.com/2011/12/18/six-degrees-of-freedom/

・ コ ト ・ 同 ト ・ 三 ト ・

Capturing 6DOF motion with MPU6050 IMU

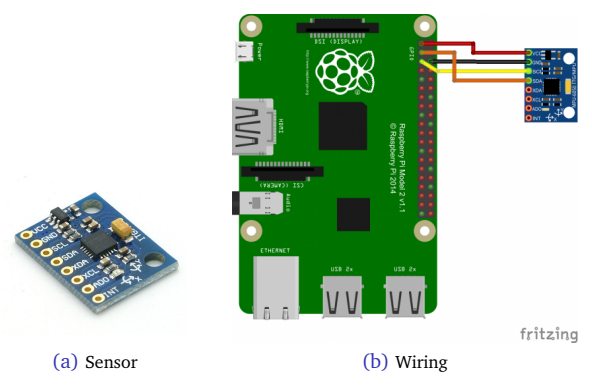

#### Figure 9: Data acquisition with RPi: 6DOF Motion.

https://tutorials-raspberrypi.com/measuring-rotation-and-acceleration-raspberry-pi/ http://www.electronicwings.com/raspberry-pi/mpu6050-accelerometergyroscope-interfacing-with-raspberry-pi

イロト イポト イヨト イヨ

Capturing 6DOF motion with MPU6050 IMU

#### Sample code

GYRO ZOUT H = 0x47

, , , Read Gyro and Accelerometer by Interfacing Raspberry Pi with MPU6050 using Python http://www.electronicwings.com , , , import smbus #import SMBus module of I2C from time import sleep #import #some MPU6050 Registers and their Address PWR MGMT 1 = 0x6BSMPLRT DIV = 0x19 CONFIG = 0x1AGYRO CONFIG = 0x1B INT ENABLE = 0x38 ACCEL XOUT H = 0x3B ACCEL YOUT H = 0x3DACCEL ZOUT H = 0x3F GYRO XOUT H = 0x43GYRO YOUT H = 0x45

abu.hasan.abdullah 😔 🕦 😒 🎯 2019

Capturing 6DOF motion with MPU6050 IMU

#### Sample code (continued)

```
def MPU_Init():
    #write to sample rate register
    bus.write_byte_data(Device_Address, SMPLRT_DIV, 7)
    #Write to power management register
    bus.write_byte_data(Device_Address, PWR_MGMT_1, 1)
    #Write to Configuration register
    bus.write byte data(Device Address, CONFIG, 0)
    #Write to Gvro configuration register
    bus.write_byte_data(Device_Address, GYRO_CONFIG, 24)
    #Write to interrupt enable register
    bus.write byte data(Device Address, INT ENABLE, 1)
def read raw data(addr):
    #Accelero and Gvro value are 16-bit
        high = bus.read_byte_data(Device_Address, addr)
        low = bus, read byte data(Device Address, addr+1)
        #concatenate higher and lower value
        value = ((high << 8) | low)
        #to get signed value from mpu6050
        if(value > 32768):
                value = value - 65536
        return value
```

Capturing 6DOF motion with MPU6050 IMU

#### Sample code (continued)

bus = smbus.SMBus(1) # or bus = smbus.SMBus(0) for older version boards Device Address = 0x68 # MPU6050 device address MPU Init() print (" Reading Data of Gyroscope and Accelerometer") while True. #Read Accelerometer raw value acc x = read raw data(ACCEL XOUT H) acc v = read raw data(ACCEL YOUT H) acc z = read raw data(ACCEL ZOUT H)#Read Gyroscope raw value gvro x = read raw data(GYRO XOUT H) gvro v = read raw data(GYRO YOUT H) gvro z = read raw data(GYRO ZOUT H) #Full scale range +/- 250 degree/C as per sensitivity scale factor  $Ax = acc_x/16384.0$  $Ay = acc_{y}/16384.0$  $Az = acc_{z/16384.0}$  $Gx = gyro_x/131.0$  $Gy = gyro_y/131.0$  $Gz = gyro_z/131.0$ print ("Gx=%.2f" %Gx, "\tGy=%.2f" %Gy, "\tGz=%.2f" %Gz, \ "\tAx=%.2f g" %Ax, "\tAy=%.2f g" %Ay, "\tAz=%.2f g" %Az) sleep(1)

イロト イポト イヨト イヨト

Altitude, Temperature & Pressure Sensor

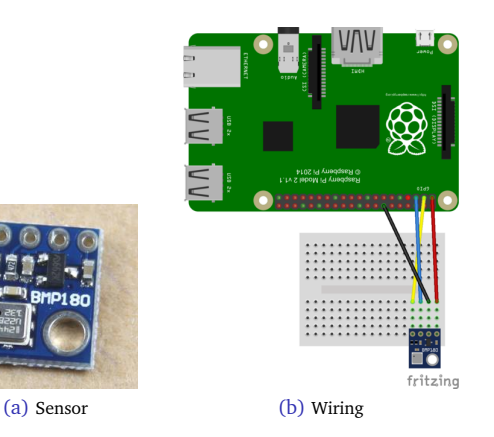

Figure 10: BMP180 altitude, temperature & pressure sensor.

 $\tt https://thepihut.com/blogs/raspberry-pi-tutorials/18025084-sensors-pressure-temperature-and-altitude-with-the-bmp180$ 

・ロト ・聞 ト ・ヨト ・ヨ

Altitude, Temperature & Pressure Sensor

#### Sample code

Humidity & Temperature Sensor

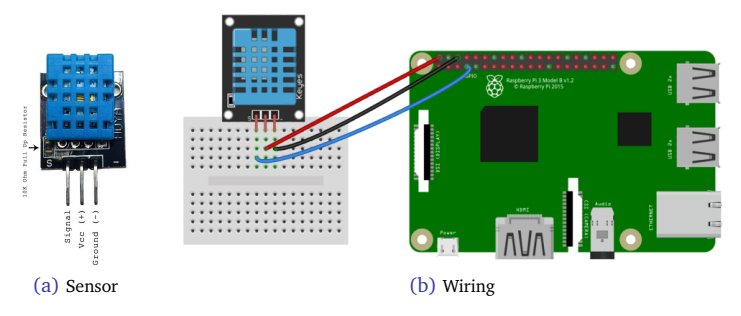

Figure 11: DHT11 humidity & temperature Sensor.

http://www.circuitbasics.com/how-to-set-up-the-dht11-humidity-sensor-on-the-raspberry-pi/

イロト イポト イヨト イヨ

Humidity & Temperature Sensor

#### Sample code

#!/usr/bin/python
import sys
import Adafruit\_DHT

while True:

```
humidity, temperature = Adafruit_DHT.read_retry(11, 4)
print 'Temp: {0:0.1f} C Humidity: {1:0.1f} %'.format(temperature, humidity)
```

Sense HAT: "Jack of many trades"

Sense HAT is 'Jack of many trades' and comes with:

- a magnetometer
- a gyroscope (sensing pitch, roll, and yaw) and an accelerometer,
- sensors for temperature, humidity, and barometric pressure
- a joystick and an 8×8 LED matrix

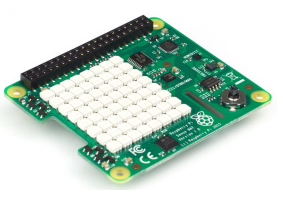

(a) Sense HAT

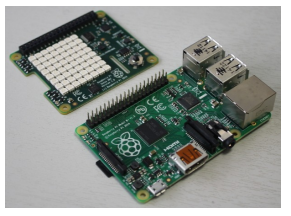

(b) Sense HAT & RPi

Figure 12: Sense HAT.

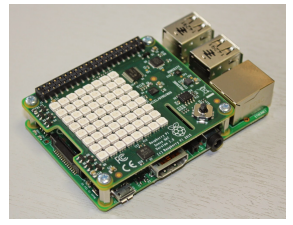

(c) Piggyback

・ロト ・聞 ト ・ヨト ・ヨ

https://www.raspberrypi.org/products/sense-hat/

Soil Moisture Sensor for Smart Gardening

• Note: This data logger needs relay.

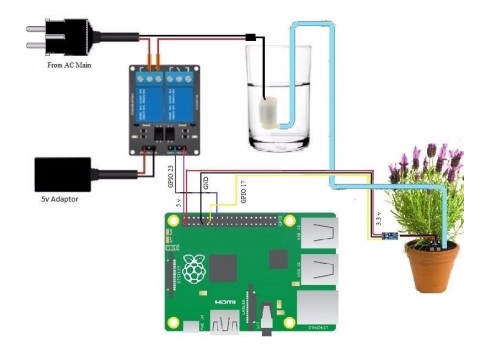

Figure 13: Smart gardening using 5V 10A 2 channel relay to power the water pump.

https://www.hackster.io/mtechkiran/smart-home-gardening-system-using-raspberry-pi-1570a7

(日)

Soil Moisture Sensor for Smart Irrigation Project

• Note: This data logger needs ADC (MCP3204).

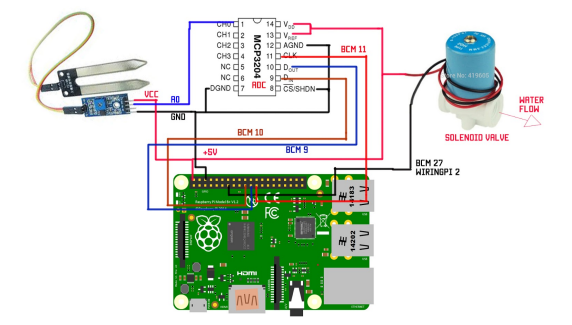

Figure 14: Smart irrigation project making use of ADC and solenoid valve.

http://www.embeddedstudy.com/2017/09/iot-based-smart-irrigation-project-on.html

• □ > < 同 > < □ >

Gas Sensors

• Note: This data logger needs ADC (MCP3008).

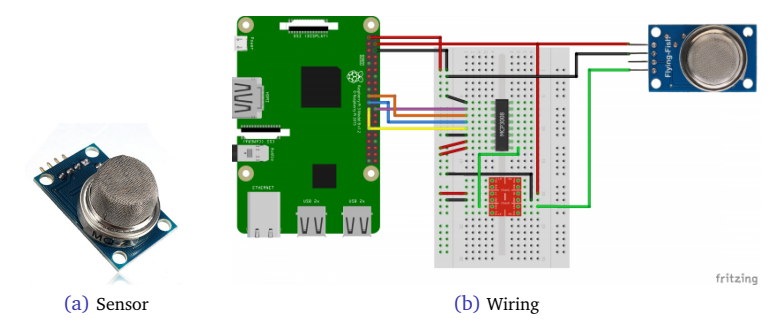

Figure 15: MQ-2 (LPG, methane, butane, smoke) gas sensor.

https://tutorials-raspberrypi.com/configure-and-read-out-the-raspberry-pi-gas-sensor-mq-x/ Source codes: git clone https://github.com/tutRPi/Raspberry-Pi-Gas-Sensor-MQ

・ロト ・ 一日 ・ ・ ・

Gas Sensors

#### Table 1: Gas sensors

| Sensor  | Gas(es)                                                       |  |  |  |  |  |  |  |  |  |
|---------|---------------------------------------------------------------|--|--|--|--|--|--|--|--|--|
| MQ-2    | Methane, Butane, LPG, smoke                                   |  |  |  |  |  |  |  |  |  |
| MQ-3    | Alcohol, Ethanol, smoke                                       |  |  |  |  |  |  |  |  |  |
| MQ-4    | Methane, CNG Gas                                              |  |  |  |  |  |  |  |  |  |
| MQ-5    | Natural gas, LPG                                              |  |  |  |  |  |  |  |  |  |
| MQ-6    | LPG, butane gas                                               |  |  |  |  |  |  |  |  |  |
| MQ-7    | Carbon Monoxide                                               |  |  |  |  |  |  |  |  |  |
| MQ-8    | Hydrogen Gas                                                  |  |  |  |  |  |  |  |  |  |
| MQ-9    | Carbon Monoxide, flammable gasses                             |  |  |  |  |  |  |  |  |  |
| MQ-131  | Ozone                                                         |  |  |  |  |  |  |  |  |  |
| MQ-135  | Benzene, Alcohol, smoke                                       |  |  |  |  |  |  |  |  |  |
| MQ-136  | Hydrogen Sulfide gas                                          |  |  |  |  |  |  |  |  |  |
| MQ-137  | Ammonia                                                       |  |  |  |  |  |  |  |  |  |
| MQ-138  | Benzene, Toluene, Alcohol, Acetone, Propane, Formaldehyde gas |  |  |  |  |  |  |  |  |  |
| MQ-214  | Methane, Natural gas                                          |  |  |  |  |  |  |  |  |  |
| MQ-216  | Natural gas, Coal gas                                         |  |  |  |  |  |  |  |  |  |
| MQ-303A | Alcohol, Ethanol, smoke                                       |  |  |  |  |  |  |  |  |  |
| MQ-306A | LPG, butane gas                                               |  |  |  |  |  |  |  |  |  |
| MQ-307A | Carbon Monoxide                                               |  |  |  |  |  |  |  |  |  |

・ロト ・聞 ト ・ヨト ・ヨ

Force Sensitive Resistor

• Note: This data logger needs ADC (MCP3008).

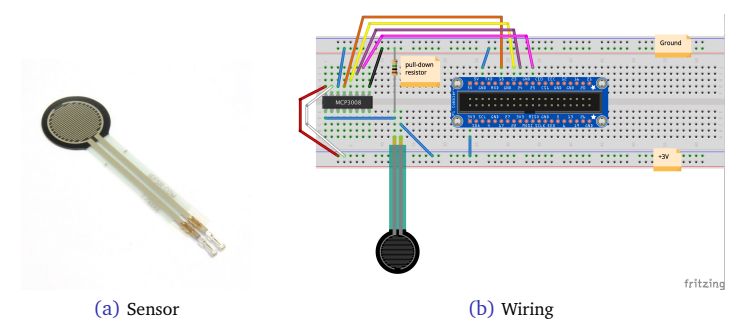

Figure 16: Connecting the force sensitive resistor and ADC to RPi's GPIO

http://arduinolearning.com/code/force-sensitive-resistor-example.php http://acaird.github.io/computers/2015/01/07/raspberry-pi-fsr

abu.hasan.abdullah 🖂 🚯 🕲 2019

RPi + Arduino: A Marriage of Convenience

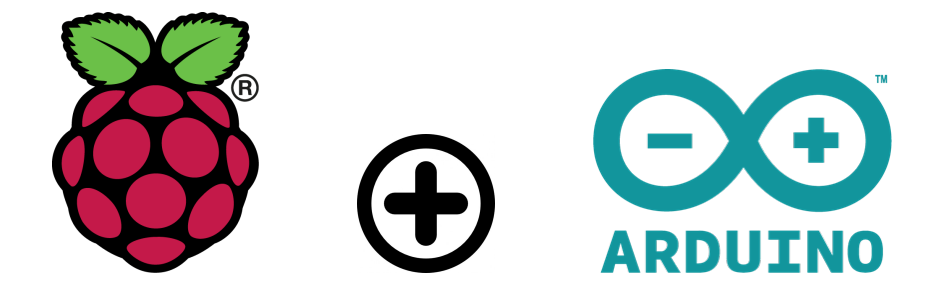

(日)

#### Handshaking the Arduino

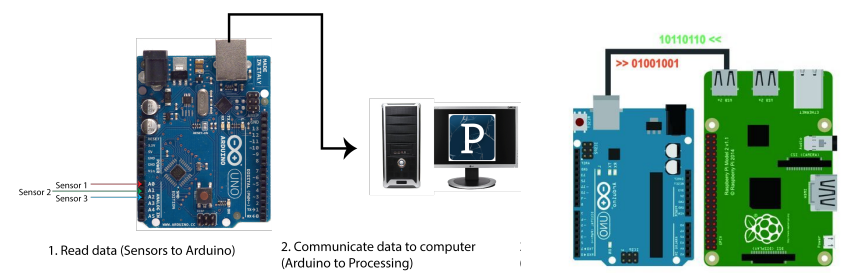

(a) Arduino + PC

(b) Arduino + RPi

(日)

Figure 17: Connecting Arduino microcontroller using USB ports.

http://www.hackerscapes.com/2014/11/how-to-save-data-from-arduino-to-a-csv-file-using-processing/

Handshaking the Arduino

• Android Things: (codenamed Brillo) is an Android-based embedded operating system platform by Google, announced at Google I/O 2015. It is aimed to be used with low-power and memory constrained Internet of Things (IoT) devices, which are usually built from different MCU platforms.

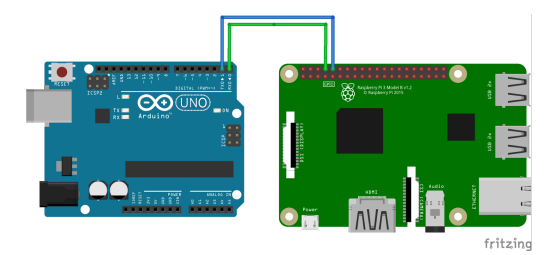

Figure 18: Connecting RPi3 with Android Things to Arduino.

https://en.wikipedia.org/wiki/Android\_Things https://medium.com/@bastermark3/connecting-raspberry-pi-3-with-android-things-to-arduino-51d202006379

イロトス目とステレステ

Handshaking the Arduino

• **I2C:** is a useful bus that allows data exchange between microcontrollers and peripherals with a minimum of wiring.

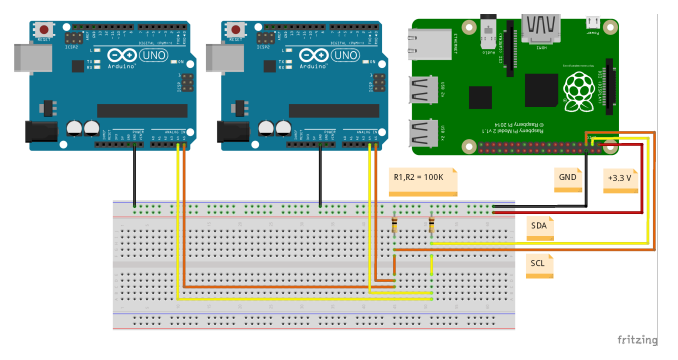

Figure 19: Use a Raspberry as Master for I2C Bus and Arduino Uno as Slave (127 slaves capability).

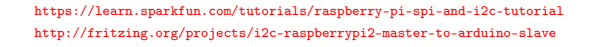

(日)

Programming Arduino: Integrated Development Environment

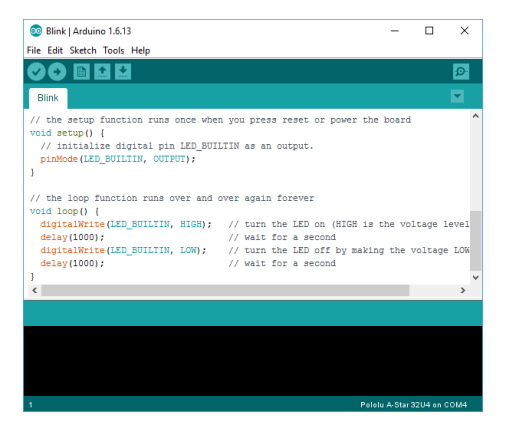

#### Figure 20: Arduino IDE.

https://www.arduino.cc/en/Main/Software?

Force-Sensing Resistor

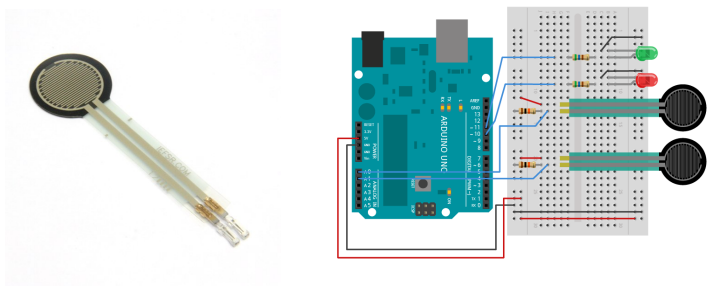

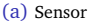

(b) Wiring

• • • • • • • • • • • •

Figure 21: Using Arduino to read force-sensing resistors.

http://arduinolearning.com/code/force-sensitive-resistor-example.php https://itp.nyu.edu/archive/physcomp-spring2014/Labs/AnalogIn

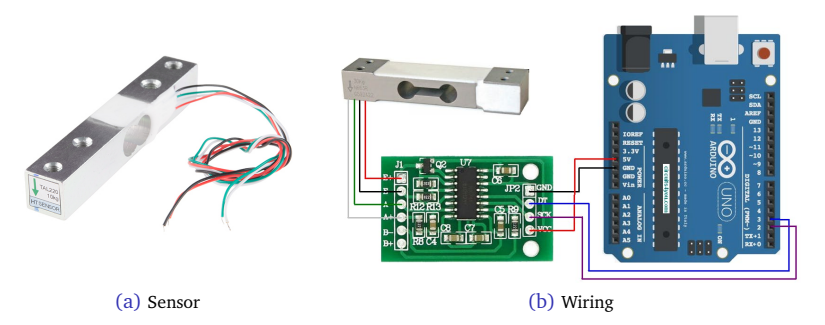

Figure 22: Load cell connections to HX711 load cell amplifier module and Arduino.

https://www.sparkfun.com/products/13329 https://www.hackster.io/MOHAN\_CHANDALURU/hx711-load-cell-amplifier-interface-with-arduino-fa47f3

イロト イポト イヨト イヨ

Speed Sensor

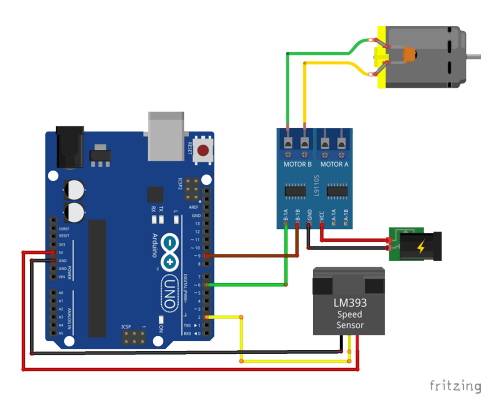

Figure 23: Connecting an infrared speed sensor based on the LM393 chip.

https://www.brainy-bits.com/speed-sensor-with-arduino/

(日)

Speed Sensor

#### Sample code

```
#include "TimerOne.h"
unsigned int counter=0;
int b1a = 6; // L9110 B-1A
int b1b = 9: // L9110 B-1B
void docount() // counts from the speed sensor
ſ
  counter++:
             // increase +1 the counter value
3
void timerIsr()
  Timer1.detachInterrupt();
                                       // stop the timer
  Serial.print("Motor Speed: ");
  int rotation = (counter / 20);
                                       // divide by number of holes in Disc
  Serial.print(rotation.DEC):
  Serial.println(" Rotation per seconds");
  counter=0: // reset counter to zero
  Timer1.attachInterrupt( timerIsr ); // enable the timer
}
void setup()
ł
  Serial.begin(9600);
 pinMode(b1a, OUTPUT);
 pinMode(b1b, OUTPUT);
  Timer1.initialize(1000000);
                                      // set timer for 1sec
  attachInterrupt(0, docount, RISING); // increase counter when speed sensor pin goes High
  Timer1.attachInterrupt( timerIsr ); // enable the timer
                                                                                イロト イ押ト イヨト イヨト
```

Speed Sensor

#### Sample code (continued)

```
void loop()
{
    tim potvalue = analogRead(1); // Potentiometer connected to Pin A1
    int motorspeed = map(potvalue, 0, 680, 255, 0);
    analogWrite(bla, motorspeed); // set speed of motor (0-255)
    digitalWrite(blb, 1); // set rotation of motor to Clockwise
}
```

## Bibliography

- U HEITZ, R. (2016): Hello Raspberry Pi!, Manning (ISBN: 9781617292453)
- RICHARDSON, M. & WALLACE, S. (2013): Getting Started with Raspberry Pi, O'Reilly (ISBN: 978-1-449-34421-4)
- SOPER, M. E. (2017): Expanding Your Raspberry Pi, Apress (ISBN: 978-1-4842-2922-4)

・ロト ・聞 ト ・ ヨト ・ ヨト

#### ... must end

• ... and I end my presentation with two supplications

رَّبٍ زِدْنِي عِلْہًا

my Lord! increase me in knowledge

(TAA-HAA (20):114)

ٱللهُمَّ إِنَّانَسْئَلُكَ عِلْمًانَافِعًا

O Allah! We ask You for knowledge that is of benefit

(IBN MAJAH)

◆□▶ ◆□▶ ◆□▶ ◆□▶ ● □ ● ●